## Serial# Inquiry - Propane

Last Modified on 01/17/2025 11:03 am EST

Serial# Inquiry allows the driver to search for a customer account by either the tank serial number or address.

- 1. Select the Tank radial for Choose Search Criteria then select Search.
- 2. Select either the *Tank Serial Number* column or *Address* column to search if either is known and begin typing to filter the results.
  - 1. If only a partial street name or number is known, select the **carrot** next to the *Address* field header, then the *Custom Filter* option.
  - 2. Type in the partial known information and select **OK**. The results will display the addresses that contain the partial street name or number entered.
- 3. Once the serial number or address appears, choose **Select** to view more information about the tank or tanks at the address selected.